## G Suite 帳戶內容轉移至個人帳戶

- ◇ 由於 Google 轉移流量限制一天 750G,若雲端空間檔案大於 750G,建議自行下載部分檔案,將雲端空間縮小至 750G,再使用此功能,否則會收到轉移失敗信件。
- 1. 登入您的學校帳戶,然後前往「轉移您的內容」頁面。
- 2. 輸入您要複製內容的 Google 帳戶電子郵件地址。
- 3. 選取「取得驗證碼」。
- 4. 前往您 Google 帳戶的 Gmail 收件匣,查看 Google 寄來的確認電子郵件。選取電子郵件中的「取得確認碼」。畫面上會出現新開啟的分頁,並顯示確認碼。
- 切換到您的學校帳戶,然後回到「轉移您的內容」頁面。輸入確認碼,然 後選擇「驗證」。
- 6. 選擇您要複製的內容,然後選取「開始轉移」。

## Step1:登入學校 G SUITE 帳戶,進入 Google <u>申請頁面</u>或由學校 <u>Google</u> Workspace 網站點選進入申請頁面,進行資料移轉。在「複製和轉移您的檔案」 區塊,點選「轉移您的內容」

| G                               | boogle            |         |  |
|---------------------------------|-------------------|---------|--|
|                                 | 登入                |         |  |
| 使用您的                            | 的 Google 帳戶       |         |  |
| 電子郵件地址或電話號碼<br>ncu@a.ncu.edu.tw |                   |         |  |
| 忘記電子郵件地址?                       |                   |         |  |
| 如果這不是你的電腦,<br>計入。 進一步瞭解如何使/     | 特使用訪客模式以<br>用訪客模式 | 《私密方式登  |  |
| 建立帳戶                            |                   | 下一步     |  |
|                                 |                   |         |  |
| <b>中</b> 文 		 ▼                 | 說明                | <b></b> |  |

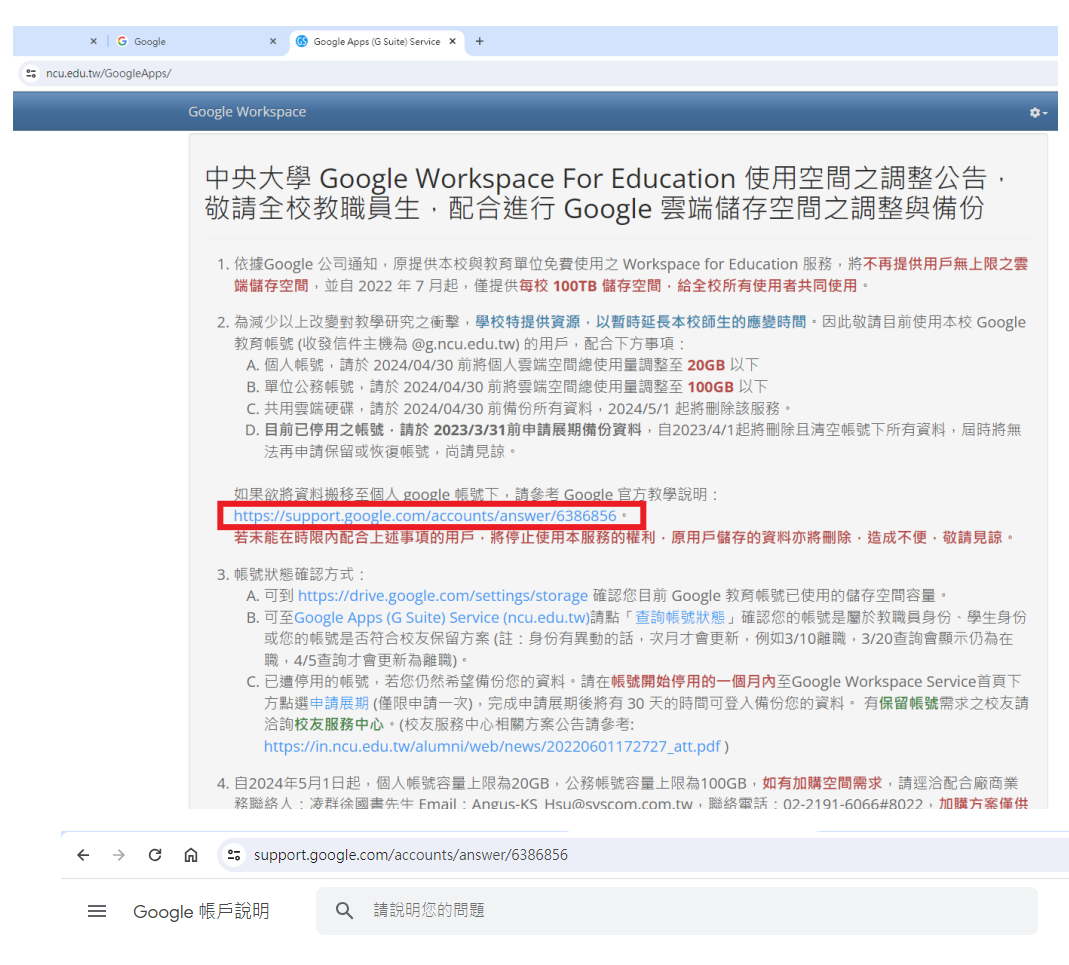

```
說明中心 提升 Google 帳戶安全性
```

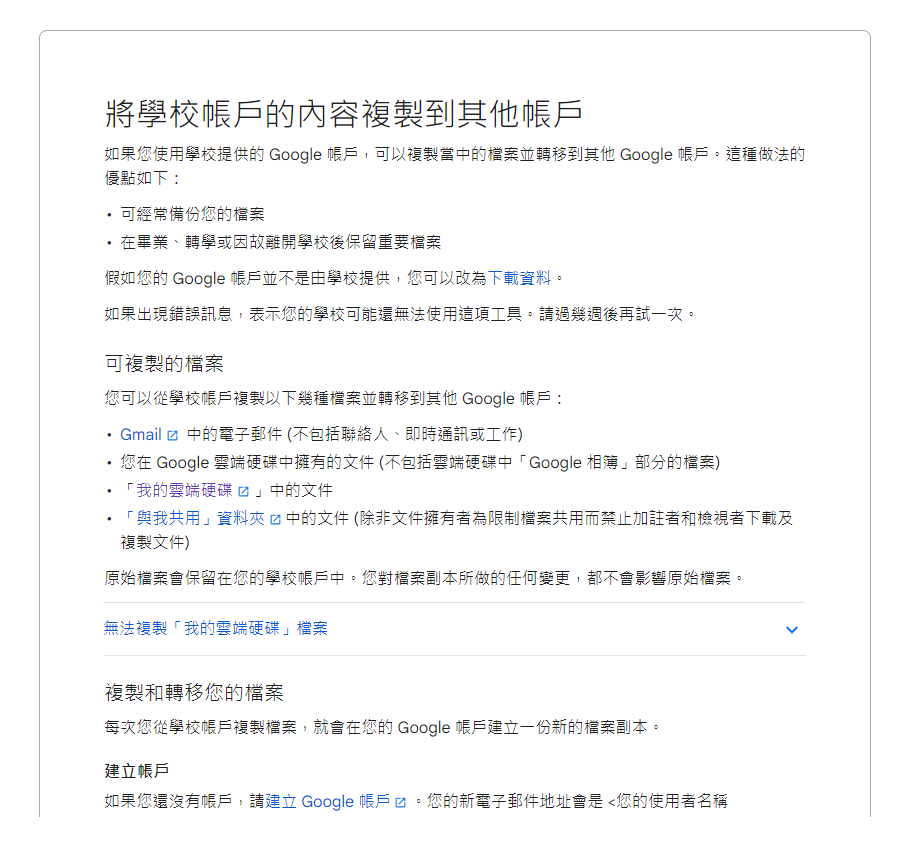

☰ Google 帳戶說明

Q 請說明您的問題

| 建立帳戶                |                                                                                  |   |
|---------------------|----------------------------------------------------------------------------------|---|
| 如果您還沒<br>>@gmail.co | 有帳戶,請建立 Google 帳戶 છ 。您的新電子郵件地址會是 <您的使用者名稱<br>m 。                                 |   |
| 備妥檔案                |                                                                                  |   |
| 如要複製他               | 人與您共用的檔案,請將檔案新增至「我的雲端硬碟」。                                                        |   |
| 您可以查看               | 「與我共用」資料夾中的檔案。瞭解如何管理 Google 雲端硬碟儲存空間中的檔案。                                        |   |
| 開始複製作               | <u></u>                                                                          |   |
| 1. 切換到您             | 的學校帳戶,然後前往「轉移您的內容 🛛 」 頁面。                                                        |   |
| 2. 輸入您要             | 複製內容的 Google 帳 戶電子郵件地址。                                                          |   |
| 3. 選取「取             | 得驗證碼」。                                                                           |   |
| 4. 前往您 G<br>「取得確    | oogle 帳戶的 Gmail 收件匣, 查看 Google 寄來的確認電子郵件 。選取電子郵件中的<br>認碼」 。畫面上會出現新開啟的分頁,並顯示確認碼 。 | 1 |
| 5. 切換到您             | 的學校帳戶,然後回到「轉移您的內容」頁面。輸入確認碼,然後選擇「驗證」。                                             |   |
| 6. 選擇您要             | 複製的內容,然後選取「開始轉移」。                                                                |   |
| 複製作業的               | 相關細節                                                                             |   |
| ・複製作業               | 通常會在幾小時內完成,但有時可能需要長達一週的時間。                                                       |   |
| • 在複製作              | 業過程中,檔案副本可能會分批出現在您的 Google 帳戶中。                                                  |   |
| • 您的檔案              | 複製完畢後,系統會傳送通知電子郵件到您的 Gmail 地址。                                                   |   |
| 查看複製的               | 當案                                                                               | ~ |
|                     |                                                                                  |   |

Step2、Step3:輸入欲接收資料的 Google 帳戶,點選「傳送驗證碼」,請勿關閉 此申請頁面。提醒:帳戶空間大小須能容納欲轉移之資料,否則會收到移轉失 敗信件。

← 轉移您的內容

| 轉移您的內容<br>複製您的電子鄧件和 Google 雲端硬碟檔案,並轉<br>移到其他 Google 帳戶                                                                 |  |
|----------------------------------------------------------------------------------------------------|--|
| 1. 輸入目標帳戶<br>輸入要接收轉移內容的 Google 帳戶・瞭解詳情<br>図<br>輸入電子郵件地址<br>輸入欲接收資料的帳戶<br>account@gmail.com<br>還沒有 Google 帳戶嗎? 立即建立帳戶 図 |  |
| <ul><li>傳送驗證碼</li><li>2. 驗證您的目標帳戶</li><li>3. 選取要複製並轉移的內容</li></ul>                                                     |  |

← 轉移您的內容

| 轉移您的內容<br>複製您的電子郵件和 Google 雲端硬碟檔案,並轉<br>移到其他 Google 帳戶                                                                                               |       |
|----------------------------------------------------------------------------------------------------|-------|
| ✓ 1. 系統已將驗證碼傳送到 account@gmail.co                                                                                                    | om    |
| <ol> <li>2. 驗證您的目標帳戶</li> <li>查看您的電子郵件信箱 (account@gmail.com),看<br/>看有沒有收到確認碼。如果有收到,請在這裡輸入<br/>確認碼。您可能要等幾分鐘才會收到這封電子郵件,應解詳情 </li> <li>輸入驗證碼</li> </ol> | ***** |
| 驗證 重新傳送確認碼                                                                                                    |       |
| 3. 選取要複製並轉移的內容                                                                                                    |       |

Step4:登入接收 Google 帳戶信箱,開啟信件「驗證您的帳戶」,確定接收轉移 檔案,點選信件中「取得驗證碼」,提醒:此步驟建議以不同瀏覽器收信,避 免因相同瀏覽器不同登入帳戶造成系統錯誤,複製「確認碼」,回到申請頁面 貼上驗證碼,點選「驗證」。

| 🗌 📩 ⋗ Google                                                                                                    | 驗證您的帳戶 - 驗證您的帳戶 有人要求我們將 ncu @g.ncu.edu.tw 的內容轉移到您的帳戶中                                                                                                    |
|----------------------------------------------------------------------------------------------------|----------------------------------------------------------------------------------------------------|
|                                                                                                    |                                                                                                    |
| = 附 Gmail                                                                                                    | Q 搜尋郵件 <b>荘</b>                                                                                                    |
| ℓ 撰寫                                                                                                    |                                                                                                    |
| ▶ 收件匣 574                                                                                                    | 驗證慾的帳户 ≥ w≄厘×                                                                                                    |
| <ul> <li>☆ 已加星號</li> <li>③ 已延後</li> <li>② 重要郵件</li> <li>▶ 寄件備份</li> <li>□ 草稿</li> <li>▼ □ 類別</li> <li>② 最新快訊</li> <li>○ 554</li> <li>□ 論壇</li> <li>○ 促銷內容 4,085</li> <li>&gt; 更多</li> </ul> | Scogle <noreply-transfer +="" wfyxqetiogm="@google.com"><br/>寄始我 *          DDB 證 您 的 帳 戶         有人要求我們將 ncu @g.ncu.edu.tw 的內容轉移到您<br/>的帳戶中。         時透過下方按鈕取得確認碼以驗證您的帳戶。確認碼的有<br/>效期限為 24 小時。瞭解詳情         不知違為何會收到運動電子郵件嗎?只要您不採取任何行<br/>動,系統就不會將任何內容轉移到您的帳戶中。         DDR每確認碼</noreply-transfer> |
| 標籤 +                                                                                                    | 您最近使用了 Google 的轉移您的內容服務,因此条統傳送這封電子<br>藝件給您。 隱私權政策   服務條款                                                                                                    |
| <ul> <li>食譜</li> <li>旅遊</li> <li>更多</li> </ul>                                                                                                    |                                                                                                    |

← 確認轉移

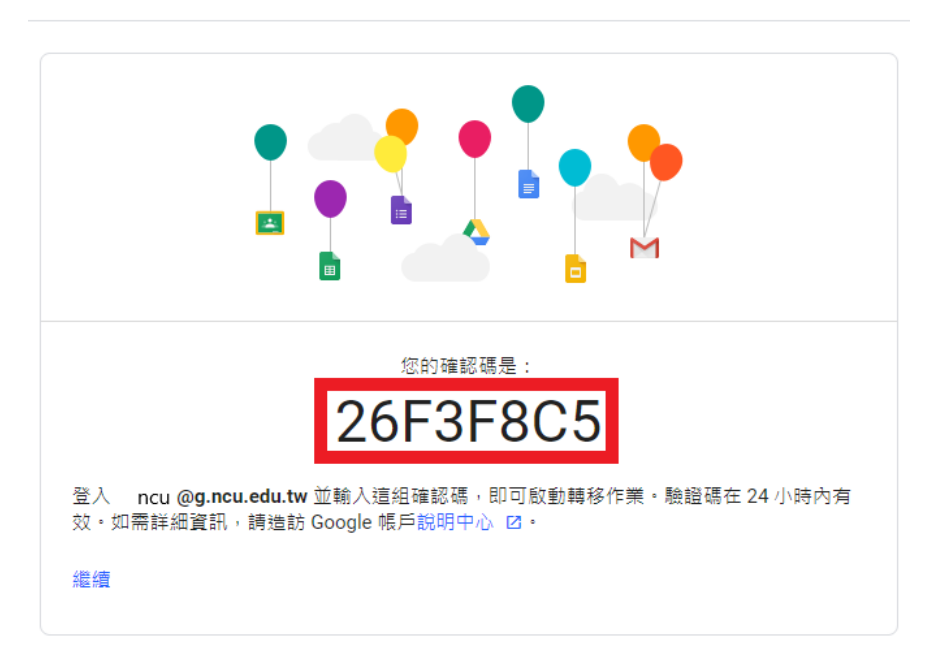

Step5:切回學校帳戶的「轉移您的內容」頁面。輸入確認碼,然後選擇「驗證」

- 轉移您的內容凝繁您的電子郵件和 Google 雲購硬碟檔案,並轉<br/>移到其他 Google 橫戶<
- ← 轉移您的內容

Step6:於此頁面選擇欲移轉之項目,點選「開始轉移」,即顯示 Google 開始轉移您的內容且於雙方帳戶信箱皆會收到開始轉移通知。

## 複製作業的相關細節

- 複製作業通常會在幾小時內完成,但有時可能需要長達一週的時間。
- 在複製作業過程中,檔案副本可能會分批出現在您的 Google 帳戶中。
- 您的檔案複製完畢後,系統會傳送通知電子郵件到您的 Gmail 地址。

| <b>肺</b> 较你的品感            | 2                                  |              |
|---------------------------|------------------------------------|--------------|
| 轉移您的內徑                    | Ť                                  |              |
| 複製您的電子郵件                  | 和 Google 雲端硬碟檔案,並轉                 |              |
| 移到具他 Google               |                                    | <b>a</b> 🔺 📈 |
| ✓ 1. 系統已將                 | 驗證碼傳送到 account@gmail.com           |              |
| ✓ 2. 帳戶已通                 | 過驗證                                |              |
| <b>3</b> . 選取要複集          | 製並轉移的內容                            |              |
| 潮煙你面海制光輔                  | 这列甘州相后的古家,你能把中                     |              |
| 選擇应要複製亚輯<br>的檔案共用對象仍<br>☑ | 19岁到兵吧喊尸的闪奋。您所就定<br>问以存取原始檔案。 瞭解詳情 |              |
| ncu<br>ncu@g              | .ncu.edu.tw → 🙁 account@gmail.     | com          |
| 商品                        | 詳細資料                               |              |
| 🛆 雲端硬碟                    | 您擁有的檔案                             |              |
| M Gmail                   | 所有郵件                               |              |
| 複製並轉移到 acco               | punt@gmail.com <sub>變更</sub>       |              |
|                           |                                    |              |

← 轉移您的內容

## ← 轉移您的內容

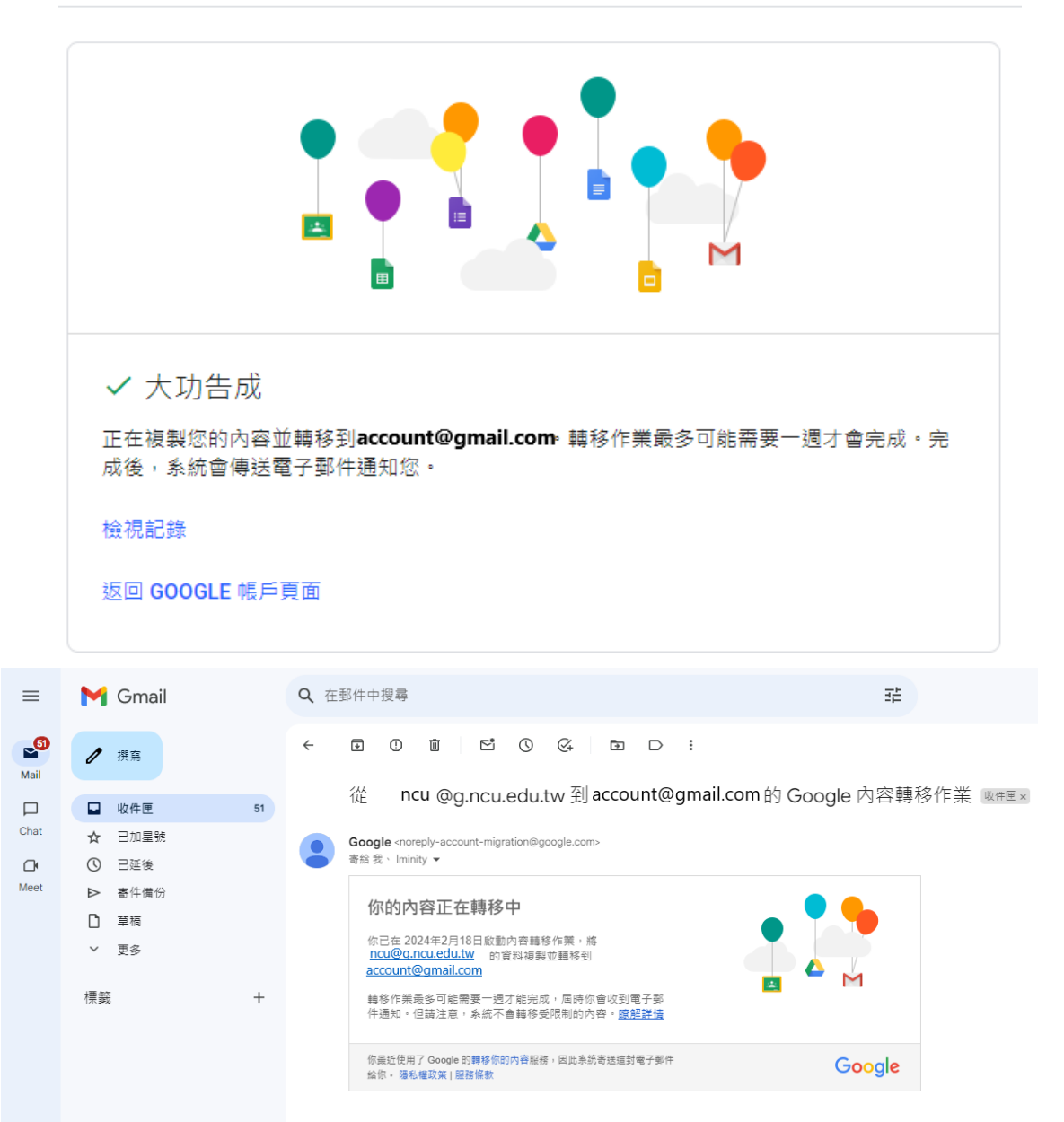

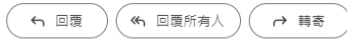